# Инструкция по настройке браузера Internet Explorer.

В инструкции изложен алгоритм настройки браузера Internet Explorer на примере 8-ой версии. Версии браузера с 9-ой по 11-ую **настраиваются аналогично** с одним исключением: для корректной работы сайта электронной площадки в этих версиях браузера необходимо включить работу в режиме представления совместимости с 8-ой версией браузера.

Делается это следующим образом: в строке меню браузера выберите вкладку «Сервис», раздел «Средства разработчика» или нажмите на клавиатуре клавишу F12.

В отдельном окне откроется раздел «Средства разработчика». В данном окне переключите: «Режим обозревателя IE8» и «Режим просмотра документов на стандартный IE8».

Пример отображения раздела «Средства разработчика» в браузере Internet Explorer версий с 8 по 10:

| Средства разработчика                                                                      |                                             |       |               |           |          |
|--------------------------------------------------------------------------------------------|---------------------------------------------|-------|---------------|-----------|----------|
| Файл Найти Отключить Вид Как векторные Рисунки Кэш Сервис Проверка Режим обозревателя: IE8 | Режим документов: стандартный IE8           |       | 41            |           |          |
| HTML CSS Сценарий Профили                                                                  | Режим совместимости (Страница по умолчанию) | Alt+Q | 1             |           |          |
|                                                                                            | Стандарты Internet Explorer 7               | Alt+7 | еживать стили | Раскладка | Атрибуты |
| ⊕                                                                                          | 🗸 Стандарты Internet Explorer 8             | Alt+8 |               |           |          |

<u>Для 11-ой версии браузера Internet Explorer</u> в окне «Средства разработчика» перейдите во вкладку «Эмуляция» как показано на рисунке ниже. Обращаем Ваше внимание, что строка меню с вкладками может быть размещена либо горизонтально (как на рисунке), либо вертикально с левой стороны. В разделе «Эмуляция» Вам необходимо в «Режиме документов» задать параметр «8», а в «Строке агента пользователя» – «Internet Explorer 8». После установки необходимых параметров для их сохранения нажмите соответствующий значок «Сохранение параметров эмуляции включено», расположенный в левом верхнем углу окна «Средства разработчика» – см. рисунок ниже.

| 8                          |                     |               |                |                   |              |                    | Default.asp | х - Средства раз | работчика F12 |               |              |         |         |           |                   |          | - |    | x |
|----------------------------|---------------------|---------------|----------------|-------------------|--------------|--------------------|-------------|------------------|---------------|---------------|--------------|---------|---------|-----------|-------------------|----------|---|----|---|
| F12 Пров                   | юдник DOM           | Консоль       | Отладчик       | Сеть              | Отклик поль: | зовательского инте | рфейса      | Профилиров       | щик Пам       | ть Эмуляция 🤇 |              |         |         |           | ⊊0*8              | Σ        | 2 | чь |   |
| °_ <b>◆</b> ,              | —— Наж              | мите на эт    | от значок      | для сох           | ранения ус   | тановленны         | х параме    | тров             |               |               |              |         |         |           |                   |          |   |    |   |
| Режим                      | ние параметров      | эмуляции вклн | рчено          |                   |              | Экран              |             |                  |               | Географическ  | ое положение |         |         |           |                   |          |   |    |   |
| Режим                      |                     |               |                |                   |              | Ориентация         | Пейзажн     | ая               | ~             | Имитировать G | PS (Отключен | ю ОВклю | очено С | )Включено | р, но сигнал отсу | утствует |   |    |   |
| документов                 | 8                   |               |                | and on the second | 12           | Разрешение         | По умол     | чанию            | $\sim$        | Широта        |              |         |         |           |                   |          |   |    |   |
| -                          | Спомош              | вю панели инс | трументов разр | раоотчика г       | 12           |                    |             |                  |               | Долгота       |              |         |         |           |                   |          |   |    |   |
| браузера                   | Рабочий             | стол          | $\sim$         |                   |              |                    |             |                  |               |               |              |         |         |           |                   |          |   |    |   |
| Строка аген<br>пользовател | та<br>Iя Internet I | xplorer 8     | $\checkmark$   |                   |              |                    |             |                  |               |               |              |         |         |           |                   |          |   |    |   |
|                            |                     | A             |                |                   |              |                    |             |                  |               |               |              |         |         |           |                   |          |   |    |   |
|                            |                     |               |                |                   |              |                    |             |                  |               |               |              |         |         |           |                   |          |   |    |   |

#### \*<u>Примечание</u>.

В силу своей специфики 11-ая версия браузера Internet Explorer «применяет» заданные ранее настройки режима эмуляции только при активном (запущенном) окне «Средства разработчика».

Другими словами, в случае, если на Вашем ПК используется браузер Internet Explorer 11-ой версии, для корректной работы сайта электронной площадки мы рекомендуем Вам каждый раз перед началом работы запускать окно «Средства разработчика» и оставлять его свернутым до окончания работы с сайтом.

# ВАЖНО!

Прежде чем приступить к настройке Интернет – обозревателя необходимо выяснить разрядность операционной системы, установленной на Вашем компьютере: 32 – разрядная или 64 – разрядная. Для этого нажмите правой кнопкой мыши на значок «Мой компьютер» и выберите пункт «Свойства». В разделе «Тип системы» указана ее разрядность.

В случае, если на Вашем ПК установлена 32 – разрядная операционная система, Вы можете пропустить следующий раздел, запустить браузер Internet Explorer и перейти к его настройке со следующей страницы инструкции – отключение нестандартных надстроек.

В случае, если на Вашем ПК установлена 64 – разрядная операционная система, перед настройкой ознакомьтесь со следующей информацией. В 64 – разрядных операционных системах «по – умолчанию» предустановленно две версии браузера Internet Explorer: 64 и 32 – битные версии.

#### <u>Для работы с ЭТП необходимо использовать (и, соответственно, настраивать) только</u> 32-битную версию браузера Internet Explorer.

Для запуска 32-битной версии Internet Explorer необходимо войти в «Мой компьютер» - «Диск С» - «Program Files x86» - далее открыть папку «Internet Explorer». В этой папке необходимо найти и запустить ярлык с именем «iexplore.exe».

В дальнейшем, для работы с ЭТП, необходимо использовать <u>только 32-битную версию браузера</u> <u>Internet Explorer</u>. Для удобства работы можно скопировать этот ярлык на «Рабочий стол» компьютера, закрепить в меню «Пуск» или на панели задач Windows.

Для того чтобы проверить какую версию Internet Explorer Вы используете в настоящий момент, необходимо запустить браузер, в меню выбрать вкладку «Справка» - «О программе».

На рисунках ниже показаны характерные отличия 32-битной и 64-битной версии браузера:

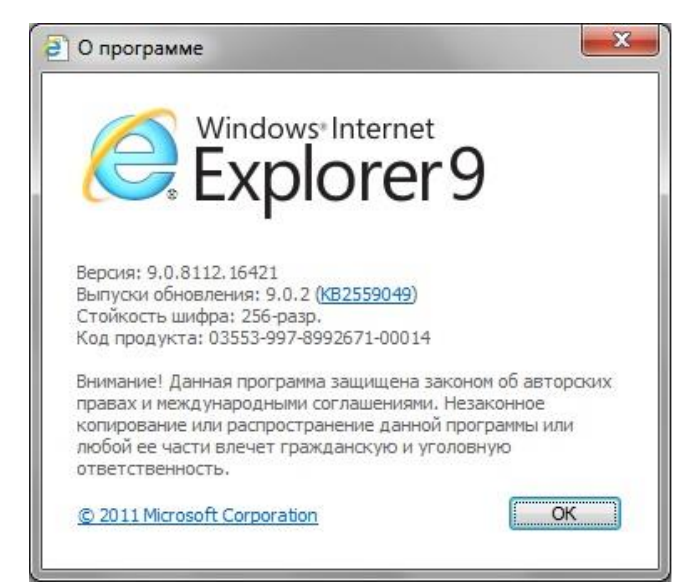

32-разрядная версия Internet Explorer.

64-разрядная версия Internet Explorer.

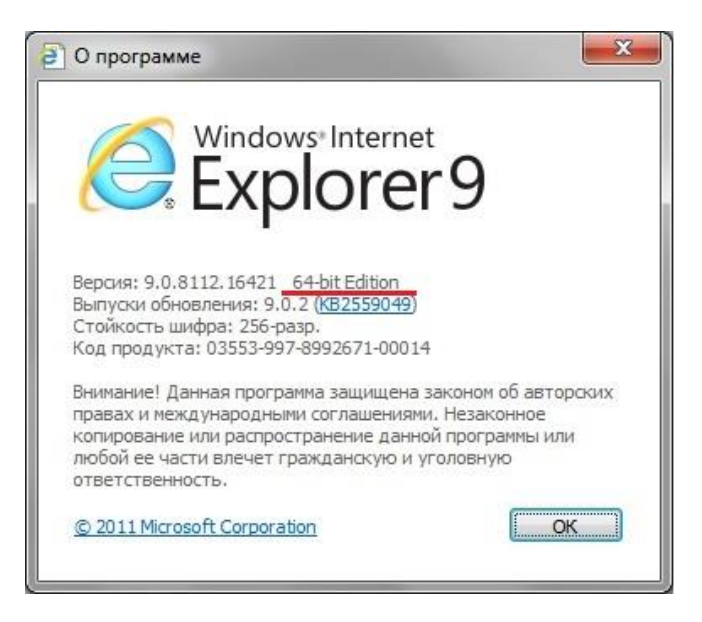

## 1. Отключение нестандартных надстроек в браузере Internet Explorer.

#### Запустите браузер Internet Explorer.

В строке меню браузера выберите раздел «Сервис» – «Управление надстройками» или «Надстройки» (в зависимости от версии браузера).

| вка <u>В</u> ид <u>И</u> збранное | Сервис | <u>С</u> правка            |       |                                  |
|-----------------------------------|--------|----------------------------|-------|----------------------------------|
| Пустая страница                   | Удали  | ть журнал обозревателя     |       |                                  |
| Sulfar an an particular           | Блоки  | оование всплывающих окон   |       |                                  |
|                                   | Фильт  | р фишинга                  | +     |                                  |
|                                   | Управ  | ление надстройками         | ٠     | Включение и отключение надстроек |
|                                   | Подпи  | саться на веб-канал        |       | Поиск дополнительных надстроек   |
|                                   | Обнар  | ужение веб-канала          |       |                                  |
|                                   | Центр  | обновления Windows         | - 121 |                                  |
|                                   | Windo  | ws Messenger               |       |                                  |
|                                   | Диагн  | остика проблем подключения |       |                                  |
|                                   | Sun Ja | va Console                 |       |                                  |
|                                   | Свойс  | тва обозревателя           |       |                                  |

Выберете и отключите все нестандартные надстройки, связанные со сторонними приложениями, установленными на компьютере, например антивирусное ПО, Skype, QIP, Mail, Yandex, Rambler, Google, Yahoo и т.д.

Пример отключения надстройки приведен на рисунке ниже.

| Надстройки<br>Просмотр и управление надстройками                                                     | ۱ Internet Explorer                                                             |                                                |                               |                                     |                                         | ×               |
|----------------------------------------------------------------------------------------------------|---------------------------------------------------------------------------------|------------------------------------------------|-------------------------------|-------------------------------------|-----------------------------------------|-----------------|
| Типы надстроек                                                                                       | Имя                                                                             | Издатель                                       | Состояние                     | Дата файла                          | Версия                                  | Время зі 🐔      |
| 👸 Панели инструментов и расширения                                                                   | Adobe PDF Link Helper                                                           | Adobe Systems, Incorpo                         | Отключено                     | 30.01.2011 19:45                    | 10.0.1.434                              | (0.01 s)        |
| <ul> <li><i>Р</i> <u>С</u>лужбы поиска</li> <li>№ Скор<u>и</u>тели</li> </ul>                        | Microsoft Corporation<br>Windows Live ID Sign-in Helper<br>Справочные материалы | Microsoft Corporation<br>Microsoft Corporation | Отключено<br>Включено         | 18.08.2009 12:32<br>06.03.2009 5:04 | 6.500.3165.0<br>12.0.6423.0             | (0.00 s)        |
| Фильтрация InPrivate                                                                                 | 000 Yandex                                                                      |                                                |                               |                                     | 13 - 19 - 19 - 19 - 19 - 19 - 19 - 19 - |                 |
|                                                                                                    | Яндекс.Бар                                                                      | 000 Yandex                                     | Включено                      | 09.12.2010 17:27                    | 5.2.0.1274                              | 0.16 s          |
|                                                                                                    | Визуальные Закладки                                                             | 000 Yandex                                     | Включено                      | 09.12.2010 16:28                    | 2.0.0.37                                | 0.06 s          |
|                                                                                                    | Sun Microsystems, Inc.<br>Java(tm) Plug-In 2 SSV Helper<br>Heaoctynes           | Sun Microsystems, Inc.                         | Отключено                     | 01.03.2011 12:48                    | 6.0.240.7                               | (0.02 s)        |
| Отображать:                                                                                          | 🕰 Research<br>Обсудить                                                          | Недоступен<br>Недоступен                       | Отключено<br>Включено         |                                     | 6.1.7600.16                             |                 |
| Надстройки, загруженные на данный момент 🔻                                                           | ٠.                                                                              | m                                              |                               |                                     |                                         |                 |
| Яндекс.Бар<br>ООО Yandex                                                                             |                                                                                 |                                                |                               |                                     |                                         |                 |
| Версия: 5.2.0.1274<br>Дата файла:<br>Подробнее                                                       |                                                                                 | Тип: Пан<br>П <u>о</u> иск надстройки с поме   | нель инструме<br>ощью постави | нтов<br>цика поиска по умо.         | лчанию                                  | тключить        |
| Поиск доподнительных панелей инструментов и<br>Дополнительные сведения о п <u>а</u> нелях инструмент | расширений<br>гов и расширениях                                                 |                                                |                               |                                     |                                         | Закрыт <u>ь</u> |

После отключения всех нестандартных надстроек перезапустите браузер.

### 2. Основные настройки браузера Internet Explorer.

1. Запустите браузер Internet Explorer.

В строке меню выберите вкладку «Сервис» – раздел «Свойства обозревателя» (см. рисунок ниже).

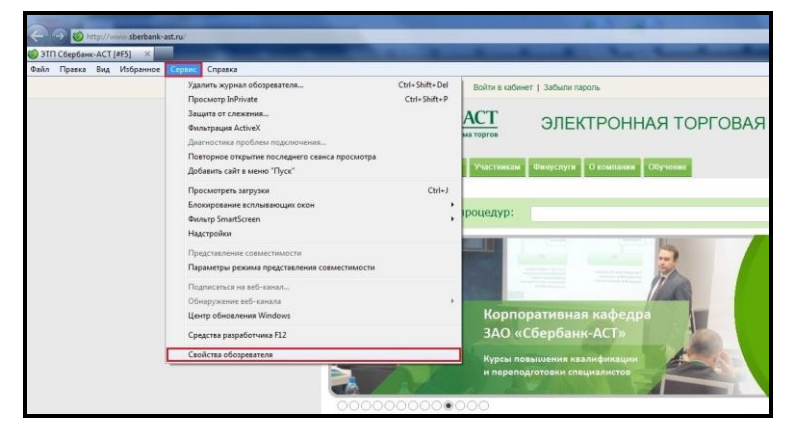

2. Откроется окно свойств обозревателя. Выберите вкладку «Безопасность».

|              | подключения        | Программы        | Дополнительно     |   |
|--------------|--------------------|------------------|-------------------|---|
| Общие        | Безопасность       | Конф             | иденциальность    |   |
|              |                    |                  |                   |   |
| нашния стран | ы созда в виладки  | введите кажды    | ій из адресов с   |   |
| ново         | й строки.          |                  |                   |   |
|              |                    |                  | *                 |   |
|              |                    |                  |                   |   |
| 1            |                    |                  | *                 |   |
|              | Текушая            | Исхолная         | Пустая            |   |
|              | Terchaten          | Levelua          | - Hygrun          |   |
| ория просмо  | гра                |                  |                   |   |
| Д Удал       | ение временных фа  | йлов, истории пр | юсмотра,          |   |
| Куки-        | фаилов, запомненні | ых паролеи и да  | нных из вео-форм. |   |
| <u> </u>     | алить журнал осоз  | ревателя при вь  | іходе             |   |
|              |                    | <u>У</u> далить  | Параметры         |   |
| иск          |                    |                  |                   |   |
| Насто        | юйка умолчаний дл  | я поиска.        | Параметры         |   |
| ρ.           |                    |                  | - Ingpane (por    |   |
| падки        |                    |                  |                   |   |
| Насто        | ойка еклалок лля ( | тображения       |                   |   |
| веб-с        | траниц.            | тоораления       |                   |   |
|              |                    |                  |                   |   |
| едставление  |                    | (e)              |                   |   |
| Цвета        | <u>Я</u> зыки      | Шрифты           | Оформление        |   |
|              |                    |                  |                   |   |
|              |                    |                  |                   |   |
|              |                    |                  |                   |   |
|              |                    |                  |                   |   |
|              |                    |                  |                   | ÷ |

3. На вкладке безопасность нажмите на зеленую галочку «Надежные узлы», а затем на кнопку «Узлы»:

| Содержание                                                      | Подключения                                                                                | Программы                                      | Дополнительн                                  |
|-----------------------------------------------------------------|--------------------------------------------------------------------------------------------|------------------------------------------------|-----------------------------------------------|
| Общие                                                           | Безопасность                                                                               | Ко                                             | нфиденциальность                              |
| выберите зону                                                   | для настройки ее па                                                                        | араметров без                                  | опасности.                                    |
| Интернет                                                        | Местная Над<br>интрасеть у                                                                 | ежные Огра<br>злы                              | аничен<br>узлы                                |
| Наде                                                            | жные узлы                                                                                  |                                                |                                               |
| тричин<br>данны<br>В этой<br>Уровень <u>б</u> езо<br>Разрешеннь | ин вреда вашему ко<br>м.<br>зоне есть веб-узлы.<br>пасности для этой з<br>не уровни: любые | мпьютеру илі<br>оны                            | 1                                             |
| Сре<br>                                                         | дний<br>Запрос перед загруз<br>Чеподписанные элем<br>э защищенный режи<br>xplorer)         | кой опасного<br>менты ActiveX<br>м (потребуетс | содержимого<br>не загружаются<br>я перезапуск |
| incine i                                                        |                                                                                            | ру <u>г</u> ой                                 | По умолчани <u>ю</u>                          |
| Выбра                                                           | ть уровень безопас                                                                         | юсти по умол                                   | нанию для всех зон                            |
| Некоторь админист                                               | ми <u>параметрами</u> упр<br>ратор.                                                        | авляет систе                                   | иный                                          |
|                                                                 |                                                                                            |                                                |                                               |

4. Откроется окно «Надежные узлы». В поле «Добавить в зону следующий узел» впишите (или скопируйте) адрес: <u>https://\*.sberbank-ast.ru</u> и нажмите кнопку «Добавить». После добавления уберите галочку напротив фразы: «Для всех узлов этой зоны требуется проверка

серверов (https:)» (как показано на рисунке ниже), в поле «Добавить в зону следующий узел» скопируйте второй адрес <u>http://\*.sberbank-ast.ru</u> и нажмите кнопку «Добавить» еще раз.

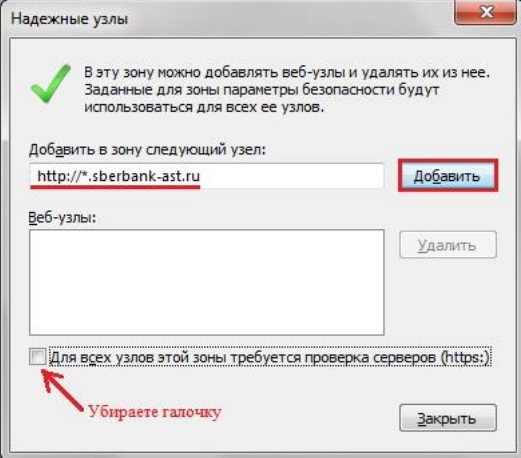

5. В списке «Веб-узлов», появятся добавленные Вами адреса как показано на рисунке ниже: <u>http://\*.sberbank-ast.ru</u> и <u>https://\*.sberbank-ast.ru</u>. Нажмите кнопку «Закрыть».

| использоваться для всех ее узл | DB.               |
|--------------------------------|-------------------|
| обавить в зону следующий узел: | До <u>б</u> авить |
| еб-узлы:                       |                   |
| http://*.sberbank-ast.ru       | ⊻далить           |
| https:// .suerbank-ast.ru      |                   |
|                                |                   |

6. Перед Вами вновь вкладка «Безопасность». Нажмите кнопку «Другой».

7. В открывшемся списке найдите раздел «Сценарии». В подпункте «Включить фильтр XSS» выберите положение «Отключить».

| ержание Подключения Программы Дополнительно                                      | Description of the second second se |
|----------------------------------------------------------------------------------|----------------------------------------------------------------------------------------------------|
| бщие Безопасность Конфиденциальность                                             | Параметры                                                                                                    |
|                                                                                  | Включить                                                                                                    |
| ите зону для настройки ее параметров безопасности.                               | Отключить                                                                                                    |
|                                                                                  | Сценарии                                                                                                    |
| y 🙀 🗸 🚫                                                                          | 🗐 Активные скрипты                                                                                                    |
| ернет Местная Надежные Ограничен                                                 | Включить                                                                                                    |
| интрасеть узлы узлы                                                              | Отключить                                                                                                    |
| Надежные узлы                                                                    | 🔘 Предлагать                                                                                                    |
| Зона для надежных узлов, которые не                                              | 🛒 Включить фильтр XSS                                                                                                    |
| данным.                                                                          | 🔘 Включить                                                                                                    |
| В этой зоне есть веб-узлы.                                                       | Отключить                                                                                                    |
| зень безопасности для этой зоны                                                  | 🛒 Выполнять скрипты приложений Java                                                                                                    |
| брешенные уровни: люовые                                                         | Включить                                                                                                    |
| <ul> <li>Средния</li> <li>Запрос перед загрузкой опасного содержимого</li> </ul> | Отключить                                                                                                    |
| <ul> <li>Неподписанные элементы ActiveX не загружаются</li> </ul>                | 🔘 Предлагать                                                                                                    |
|                                                                                  | 🛒 Разрешить веб-узлам запрашивать информацию с помощ                                                                                                    |
|                                                                                  |                                                                                                    |
| Включить защищенный режим (потребуется перезапуск                                |                                                                                                    |
| Internet Explorer)                                                               | *Изменения вступают в силу после перезапуска Internet Explorer                                                                                                    |
| Дру <u>г</u> ой По умолчанию                                                     | C6                                                                                                    |
|                                                                                  | Сорос осооых параметров                                                                                                    |
| рыррать уровень резопасности по умолчанию для всех зон                           | На уровень: Средний (по умолчанию) 🔻 Сбросить                                                                                                    |
| некоторыми <u>параметрами</u> управляет системный<br>администратор.              |                                                                                                    |
|                                                                                  |                                                                                                    |
|                                                                                  |                                                                                                    |

8. Далее пролистайте список вниз до заголовка «Элементы ActiveX и модули подключения».

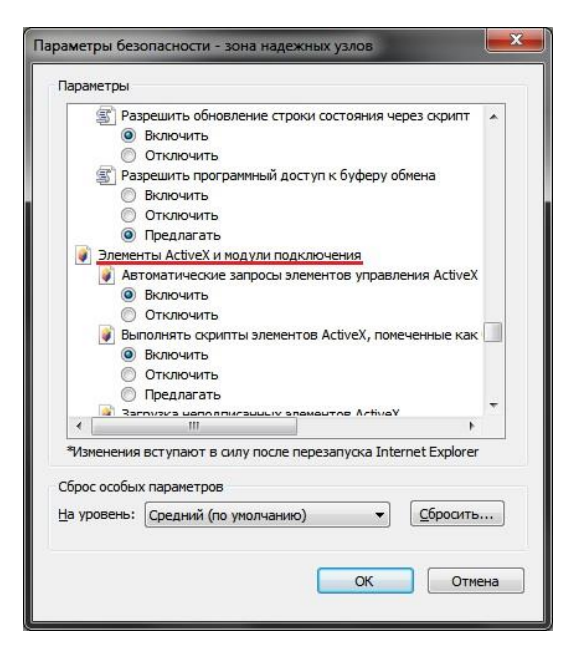

9. ВСЕ, что находится ниже этого заголовка до конца списка, должно быть ВКЛЮЧЕНО.

Пролистайте этот список до конца вниз и включите ВСЕ элементы параметров безопасности. После включения нажмите кнопку «ОК» (см. рисунки ниже).

| (CT)                                                     |                                                                | i laparic i poi                                                |
|----------------------------------------------------------|----------------------------------------------------------------|----------------------------------------------------------------|
| лементы ActiveX и модули подключения                     | 👔 Запуск элементов ActiveX и модулей подключения 🛛 🔺           | 🔘 Допущенных администратором                                   |
| Автоматические запросы элементов управления ActiveX      | Включить                                                       | О Отключить                                                    |
| Включить                                                 | 🔘 Допущенных администратором                                   | 💓 Показывать видео и анимацию на веб-странице, не испо         |
| Отключить                                                | Отключить                                                      | Включить                                                       |
| Bыполнять скрипты элементов ActiveX, помеченные как      | Предлагать                                                     | Отключить                                                      |
| Включить                                                 | 🦸 Использование элементов управления ActiveX, не помече        | Разрешать использовать ActiveX без запроса только утв          |
| Отключить                                                | Включить                                                       | Включить                                                       |
| 🔘 Предлагать                                             | Отключить                                                      | Отключить                                                      |
| Загрузка неподписанных элементов ActiveX                 | 🔘 Предлагать                                                   | Разрешить запуск элементов управления ActiveX, которы          |
| Включить                                                 | Поведение двоичного кодов и скриптов                           | Включить                                                       |
| Отключить                                                | Включить                                                       | Отключить                                                      |
| 🔘 Предлагать                                             | 🔘 Допущенных администратором                                   | 🖉 Разрешить сценарии                                           |
| Загрузка подписанных элементов ActiveX                   | О Отключить                                                    | Включить                                                       |
| Включить                                                 | 🥡 Показывать видео и анимацию на веб-странице, не испо—        | Отключить                                                      |
| Отключить                                                | Включить                                                       | 🔘 Предлагать                                                   |
|                                                          |                                                                |                                                                |
| ения вступают в силу после перезапуска Internet Explorer | *Изменения вступают в силу после перезалуска Internet Explorer | *Изменения вступают в силу после перезапуска Internet Explorer |
|                                                          | Choose earth up an an an an an an                              | Сблос особних паламетров                                       |
|                                                          |                                                                |                                                                |
| ень: Средний (по умолчанию) 🔹 Сбросить                   | На уровень: Средний (по умолчанию) Сбросить                    | <u>На</u> уровень: Средний (по умолчанию) Сбросить.            |
|                                                          |                                                                |                                                                |

После нажатия кнопки «ОК» появится окно с предупреждением: «Вы действительно хотите изменить настройку для этой зоны?». Нажмите «Да».

| Внимани | e!                                                                             |
|---------|--------------------------------------------------------------------------------|
| ۲       | Вы действительно хотите изменить настройку для этой<br>зоны?<br>Да <u>Не</u> т |

10. Перед Вами появляется окно свойств обозревателя. Выберите вкладку «Конфиденциальность».

11. На вкладке «Конфиденциальность» Необходимо выставить «Низкий» уровень безопасности.

Нажимаете «Применить», затем «ОК».

| Содержание                                                                                      | Подключения                                                                                                    | Программы                                                                                          | Дополнительно                                                       |
|-------------------------------------------------------------------------------------------------|----------------------------------------------------------------------------------------------------|----------------------------------------------------------------------------------------------------|---------------------------------------------------------------------|
| Общие                                                                                           | Безопасность                                                                                                    | , Конфи                                                                                            | иденциальность                                                      |
| Іараметры<br>Выбер<br>- Е<br>- С<br>- С<br>- С<br>- С<br>- С<br>- С<br>- С<br>- С<br>- С<br>- В | ите уровень безопа<br>кий<br>локируются сторо<br>овлетворяющие пс<br>ораничиваются ст<br>едения, позволяюц<br>ного согласия | асности для зоны і<br>ние куки-файлы,<br>литтике конфиде<br>оронние куки-фай<br>цие связаться с ва | Интернета.<br>не<br>щиальности<br>льы, содержащие<br>ами без вашего |
| Узды<br>ілокирование в<br>Преп<br>вспла<br>Вн                                                   | <u>Импорт</u><br>колывающих окон<br>ятствует появлени<br>ывающих окон.<br>ключить блокирова                                 | <u>Дополнительно</u><br>ю большинства<br>ние всплывающи:                                           | По умолцанию                                                        |
| nPrivate —<br>Maria Di He<br>di                                                                 | е собирать данные<br>ильтрации InPrivate                                                                                    | для использовани                                                                                   | ия функцией                                                         |
| 0 <sup>0</sup><br>38                                                                            | ткл <u>ю</u> чать панели и<br>пуске просмотра Ir                                                                            | нструментов и рас<br>Private                                                                       | сширения при                                                        |
|                                                                                                 |                                                                                                    |                                                                                                    |                                                                     |

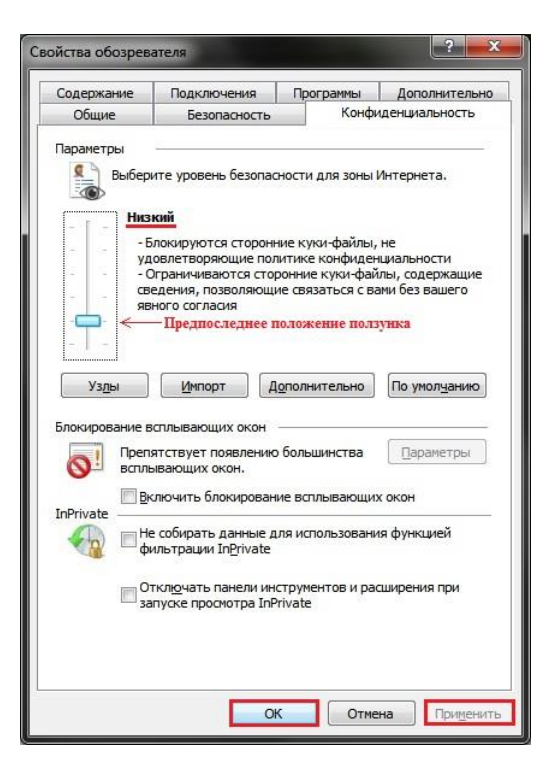

12. После выполнения основных настроек браузера перезапустите Internet Explorer.